## **Enterprise/National Reservation Instructions**

**Step 1**: Navigate to the Enterprise/National car rental contract on the Travel Office website: <u>https://travel.uark.edu/travel-policy/carrental/enterprise-contract.php</u>.

Step 2: Click on the link titled "<u>Reserve Enterprise Online U of A Contract Pricing</u>" or type <u>https://elink.enterprise.com/en/uniarkn.html</u> in your web browser.

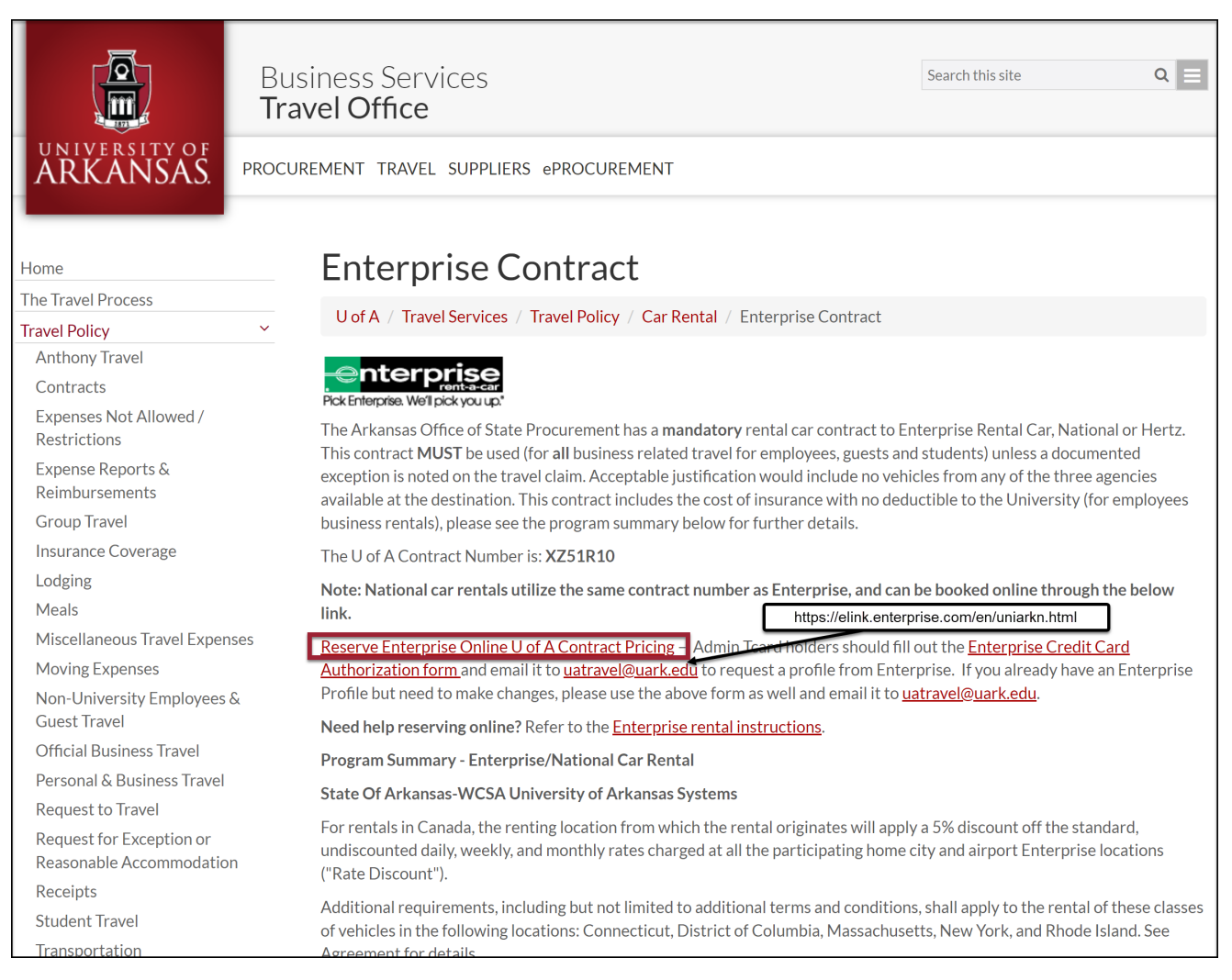

**Step 3**: Select the rental option that aligns with the payment type. If you are renting a car and will be using the **traveler t-card**, then you will select the first option. If you will be using the **administrative t-card or billing number**, you will select the second option.

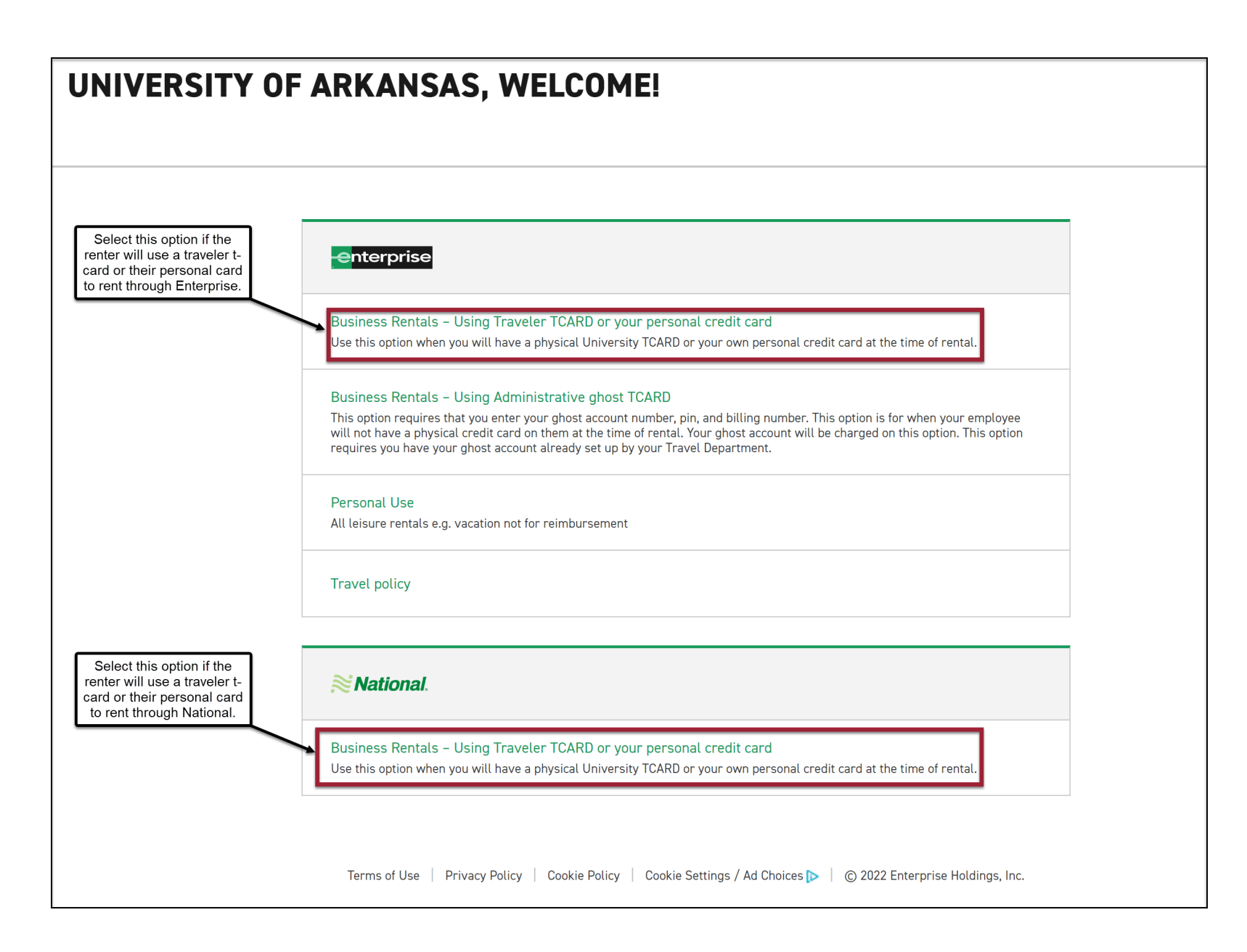

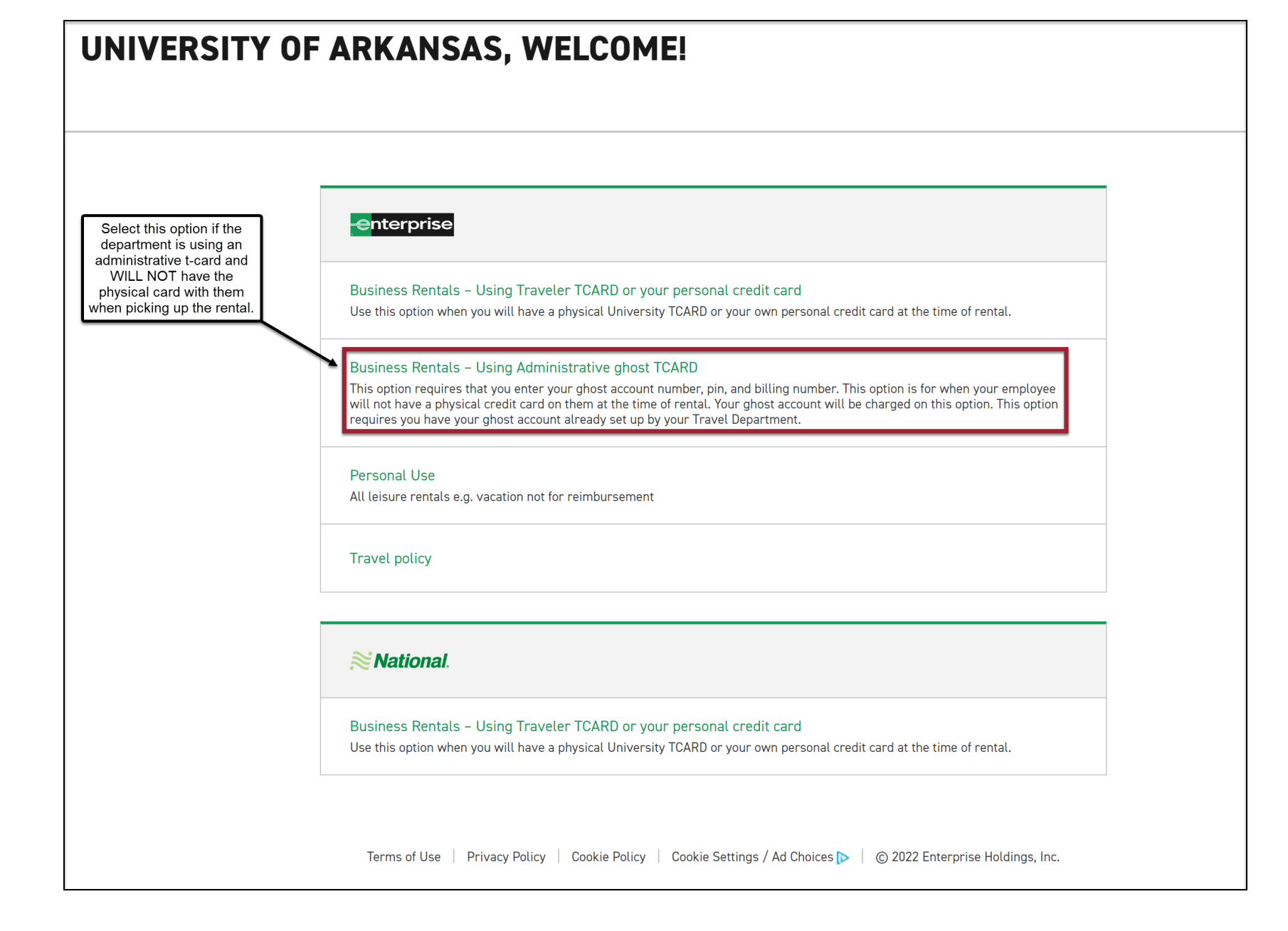

**Step 4**: Enter your reservation details. Be sure to double check your pick-up and return locations, dates, and times. You will enter **XZ51R10** in the Corporate Account Number field if the field is blank.

|   |                                                                                                    | Required Field    |
|---|----------------------------------------------------------------------------------------------------|-------------------|
|   | Fayetteville, AR, US 🗙                                                                                        |                   |
|   | Return to a different location $(i)$                                                                          |                   |
| ) | Pick-up* Return*                                                                                              | Renter Age*       |
|   | $24_{2022}^{0ct}$ $\sim$ $12_{PM}^{:00}$ $\sim$ $\rightarrow$ $27_{2022}^{0ct}$ $\sim$ $12_{PM}^{:00}$ $\sim$ | 25+ ~             |
| Γ | Corporate Account Number or Promotion Code $(i)$                                                              | Vehicle Class (i) |
|   | XZ51R10                                                                                                    | All Vehicles >    |

## Step 5: Select your vehicle.

| enterprise UNIV OF ARKANSAS FAYETTEVILLE-NASP                                                                                                    | This is an indication that the corporate contract has been applied.<br>This text may also say "UOA - [Admin Cardholder Name]" | Terms & Condition                        | ons / Policies TOTAL \$0.00 |
|----------------------------------------------------------------------------------------------------|----------------------------------------------------------------------------------------------------|------------------------------------------|-----------------------------|
| Image: Rental details         Image: Pic           Mon, Oct 24, 12:00 PM         Image: Pic         Image: Pic           Thu, Oct 27, 12:00 PM         Image: Pic         Image: Pic | -UP & RETURN (S) VEHICLE<br>yetteville -> Select -                                                                            |                                          | ③ REVIEW & RESERVE          |
| Choose a Vehicle                                                                                                    | Class 14 Results                                                                                                    | SORT BY Featured ~                       |                             |
| Filters                                                                                                    | Economy                                                                                                    | PAY LATER                                |                             |
| MILEAGE Total from                                                                                                    | Mitsubishi Mirage or similar                                                                                                  | \$35.00<br>Per Day \$134.32<br>Total     |                             |
| Unlimited Mileage \$135                                                                                                    | Features & Price Details 📀                                                                                                    | Select                                   |                             |
| VEHICLE TYPE Total from                                                                                                    | Compact                                                                                                    | PAY LATER                                |                             |
| Cars \$135                                                                                                    | Nissan Versa or similar<br>H Automatic 2 5 People 2 Bags                                                                      | \$35.00<br>Per Day \$134.32<br>Total     | ×                           |
| Vans \$260                                                                                                    | Features & Price Details 📀                                                                                                    | Select                                   | . Feedbac                   |
| Trucks \$280                                                                                                    | Mideizo                                                                                                    | PAY LATER                                | Website                     |
| NUMBER OF PASSENGERS Total from                                                                                                    | Toyota Corolla or similar                                                                                                    | \$36 <sup>.84</sup> \$141 <sup>.09</sup> | _                           |
| 2 + \$135                                                                                                    | 💥 Automatic 🔓 5 People 合 3 Bags                                                                                               | Per Day Total                            |                             |
| 4 + \$135<br>5 + \$135                                                                                                    | Features & Price Details 📀                                                                                                    | Select                                   |                             |

**Step 6**: Add any additional extras (including additional insurance, radio, child seats, etc., are not reimbursable by the university) or continue to review.

|                                                                    | NIV OF ARKANSAS FAYETTEVILLE-NASPO                    | This is an indication that the c<br>This text may also say "U | corporate contract has been applied.<br>OA - [Admin Cardholder Name]" |                    | Terms & Conditions / Policie | s total \$141.09 ~                                                                   |
|--------------------------------------------------------------------|-------------------------------------------------------|---------------------------------------------------------------|-----------------------------------------------------------------------|--------------------|------------------------------|--------------------------------------------------------------------------------------|
| RENTAL DETAILS     Mon, Oct 24, 12:00 PM     Thu, Oct 27, 12:00 PM | PICK-UP     Fayette                                   | 3. RETURN                                                     | VEHICLE<br>Standard                                                   | CONTRAS     Select | \$                           | REVIEW & RESERVE                                                                     |
| Add Extras                                                         |                                                       |                                                               |                                                                       |                    |                              | Continue to Review                                                                   |
|                                                                    | Extras included in your reservation (at no additiona  | l cost): Damage Waiver                                        |                                                                       |                    |                              | You will know the                                                                    |
|                                                                    |                                                       | Insurance a                                                   | nd Other Protection F                                                 | Products           |                              | contract has been<br>applied if the damage<br>waiver appears here<br>with no charge. |
|                                                                    | Damage Waiver                                         | Included with reservation                                     |                                                                       | Details 📀          | ✓ Included                   |                                                                                      |
|                                                                    |                                                       |                                                               | Equipment                                                             |                    |                              | back                                                                                 |
|                                                                    | Sirius XM®                                            | \$ 5.99 / day (\$ 49.98 max)                                  |                                                                       | Details 🕑          | (+ Add                       | site Feed                                                                            |
|                                                                    | 다. Listen to anything you want, everywhere you drive. |                                                               |                                                                       |                    |                              | Web                                                                                  |
|                                                                    | Greenhouse Gas Emissions Offset                       | \$ 1.25 / rental                                              |                                                                       | Details 오          | (+ Add                       |                                                                                      |
|                                                                    | Join your fellow customers in helping to              | save the environment!                                         |                                                                       |                    |                              |                                                                                      |
|                                                                    | Child Safety Seat                                     | \$ 8.95 / day                                                 |                                                                       | Details 오          | (+ Add                       |                                                                                      |

**Step 7**: Enter the contact details of the person for whom the car is being rented. If you are not picking up the vehicle, your name and phone number should not be listed.

| Rental Details Dates & Times Edit                                                                                                    | Are you a loyalty member?<br>Sign in to earn points and speed through the form below.                                                                                                    |
|----------------------------------------------------------------------------------------------------|----------------------------------------------------------------------------------------------------|
| Mon, Uct 24, 2022 @ 12:00 PM<br>Thu, Oct 27, 2022 @ 12:00 PM                                                                                                    | * Required to complete your reservation the driver's contact details.                                                                                                    |
| Pick-up & Return Location Edit                                                                                                    | Contact Details                                                                                                    |
| Fayetteville, AR 72703                                                                                                    | First Name*                                                                                                    |
| Additional Details (7)<br>Renter Age: 25+<br>Corporate Account Number or Promotion Code: UNIV OF<br>ARKANSAS FAYETTEVILLE-NASPO                                                                 | Elizabeth     Miller       Phone Number*     +1 (555) 555-5555                                                                                                    |
|                                                                                                    | Email Address*                                                                                                    |
| Standard<br>Volkswagen Jetta or similar<br>$\frac{V_{44}}{2}$ Automatic                                                                                                    | edm003@uark.edu Would you like to receive SMS notifications from Enterprise about this rental?  Ves, I would like to receive text messages about this rental to the phone number on this reservation                                                                                                    |
| Vehicle<br>Time & Distance 3 Day(s) @ \$ 36.84 / Day<br>Unlimited Mileage<br>Vou will know the contract<br>has been applied if the<br>damage waiver appears<br>here with no charge.<br>Included | No<br>By selecting "Yes" above, message and data rates may apply. Message frequency varies and depends on the activity of your reservation.<br>You can opt out by responding STOP at any time. For more information, please review our <u>Privacy Policy</u> [2] and <u>SMS Terms</u> [2]. If you<br>choose not to receive text messages, we will give you a courtesy reminder call 1-2 days prior to your reservation. |
| Extras                                                                                                    |                                                                                                    |

Step 8: Confirm that the rental is for university business and enter a billing number (if applicable).

| Extras Damage Waiver 3 Day(s) @ \$ 0.00 / Day 9 Additional Drivers Day(s) @ \$ 0.00 / Day Taxes & Fees  Estimated Total *Rates, taxes and fees do not reflect rates, tax optional coverages or extras added later.                        | Edit<br>Included<br>Included<br>\$ 30.57*<br>\$1141.09*<br>© Custom Rate<br>es and fees applicable to non-included                                                                      | Confirm Trip Purpose         Your account is associated with UNIV OF ARKANSAS FAYETTEVILLE-NASPO. Are you traveling on behalf of UNIV OF ARKANSAS FAYETTEVILLE-NASPO for this rental?            Yes         No |
|----------------------------------------------------------------------------------------------------|----------------------------------------------------------------------------------------------------|----------------------------------------------------------------------------------------------------|
| Rental Policies         • Rental Contract Additional Terms and C         • Corporate Account Verification         • Additional Driver         • Age Requirements         • Mileage         Please see your negotiated contract agreements | enditions<br>ent for rental policies.<br>If you have a billing number, you<br>will enter it here. This window will<br>only show if "Yes" is select<br>under the "Confirm Trip Purpose." | Billing         I am authorized for billing privileges and am choosing to bill UNIV OF ARKANSAS FAYETTEVILLE-NASPO for this rental.                           Yes                                               |

**Step 9**: Review all rental details, provide any additional (optional) information, and complete the booking. A confirmation email will be sent to the email address listed in the contact details.

| <ul> <li>You can cancel at any time</li> <li>It should only take a couple of minutes</li> </ul> Would you like to save time at the counter? <ul> <li>Yes, I'd like to save time</li> <li>No, I'll provide my information at the counter</li> </ul> Complete Your Booking \$ 141.09 will be billed to UNIV OF ARKANSAS FAYETTEVILLE-NASPO. | Provide more rental details and <b>spend less time at the counter</b> .  • You won't be charged right now | (Ĵ)              |
|----------------------------------------------------------------------------------------------------|----------------------------------------------------------------------------------------------------|------------------|
|                                                                                                    | You can cancel at any time                                                                                | $\mathbf{\circ}$ |
| Volution you take to save time at the counter r Ves, I'd like to save time No, I'll provide my information at the counter   Complete Your Booking  \$ 141.09 will be billed to UNIV OF ARKANSAS FAYETTEVILLE-NASPO.                                                                                                    | It should only take a couple of minutes                                                                   |                  |
| No, I'll provide my information at the counter  Complete Your Booking  \$ 141.09 will be billed to UNIV OF ARKANSAS FAYETTEVILLE-NASPO.                                                                                                    | Ves. I'd like to save time Ves. I'd like to save time                                                     |                  |
| Complete Your Booking         \$ 141.09 will be billed to UNIV OF ARKANSAS FAYETTEVILLE-NASPO.                                                                                                    | No, I'll provide my information at the counter                                                            |                  |
| \$ 141.09 will be billed to UNIV OF ARKANSAS FAYETTEVILLE-NASPO.                                                                                                    |                                                                                                    |                  |
|                                                                                                    | Complete Your Booking                                                                                     |                  |
|                                                                                                    | <b>Complete Your Booking</b><br>\$ 141.09 will be billed to UNIV OF ARKANSAS FAYETTEVILLE-NASPO.          |                  |